# QuarkXPress 8.0 — plik ReadMe

# Spis treści

| QuarkXPress 8.0 — plik ReadMe                              | 3  |
|------------------------------------------------------------|----|
| Wymagania systemowe                                        | 4  |
| Mac OS                                                     | 4  |
| Windows                                                    | 4  |
| Instalowanie: Mac OS                                       | 5  |
| Wykonywanie instalacji cichej                              | 5  |
| Przygotowanie do instalacji cichej                         | 5  |
| Instalowanie                                               | 5  |
| Wykonywanie instalacji poprzez przeciąganie                | 5  |
| Dodawanie plików po zakończeniu instalacji                 | 6  |
| Instalowanie: Windows                                      | 7  |
| Wykonywanie instalacji cichej                              | 7  |
| Przygotowanie do instalacji cichej                         | 7  |
| Instalowanie                                               | 7  |
| Dodawanie plików po zakończeniu instalacji                 | 7  |
| Aktualizacja                                               | 9  |
| Instalacja lub aktualizacja przy użyciu oprogramowania QLA | 10 |
| Rejestracja                                                | 11 |
| Aktywacja                                                  | 12 |
| Odinstalowywanie                                           | 13 |
| Mac OS                                                     |    |
| Windows                                                    | 13 |
| Zmiany dokonane w ostatniej chwili                         | 14 |
| Znane i rozwiazane problemy                                | 16 |
| Kontakt z firma Ouark                                      |    |
| W Ameryce                                                  |    |
| Poza Ameryka                                               |    |
| Uwagi prawne                                               |    |
| - ····ə- r - ····                                          |    |

### QuarkXPress 8.0 — plik ReadMe

Program QuarkXPress<sup>®</sup> 8 oferuje zaktualizowany interfejs użytkownika i wiele nowych funkcji. Narzędzia do obsługi ramek i Béziera są bardziej intuicyjne, a importowanie zawartości jest łatwiejsze. Funkcje siatki projektu i wysuniętych znaków zapewniają zaawansowaną typografię w layoutach. Uniwersalny format plików umożliwia otwieranie i edycję projektu utworzonego w dowolnej bieżącej lub wcześniejszej wersji językowej programu QuarkXPress. Style elementu, funkcja znajdowania i zastępowania elementów oraz paleta Prowadnice pozwalają wygodniej pracować. Narzędzie Quark Interactive Designer<sup>™</sup> umożliwia tworzenie plików SWF bez potrzeby kodowania. Można nawet importować natywne pliki programu Adobe<sup>®</sup> Illustrator<sup>®</sup>.

# Wymagania systemowe

### Mac OS

### Oprogramowanie

• Mac OS<sup>®</sup> X 10.4 (Tiger<sup>®</sup>) lub Mac OS X 10.5 (Leopard<sup>™</sup>)

### Sprzęt

- Procesor PowerPC<sup>®</sup> G5 lub szybszy bądź Mac<sup>®</sup> Intel<sup>®</sup> (minimum G4)
- 1 GB pamięci RAM (minimum 256 MB)
- 450 MB miejsca na dysku twardym

### Opcjonalnie

• Połączenie internetowe w celu aktywacji

### Windows

#### Oprogramowanie

 Microsoft<sup>®</sup> Windows<sup>®</sup> XP (z dodatkiem Service Pack 2 lub 3) lub Windows Vista<sup>®</sup> 1.0 (certyfikowany dla systemu Windows Vista)

### Sprzęt

- 1 GB pamięci RAM (minimum 256 MB w systemie Windows XP lub 512 MB w systemie Windows Vista)
- 450 MB miejsca na dysku twardym

#### Opcjonalnie

• Połączenie internetowe w celu aktywacji

### **Instalowanie: Mac OS**

Aby zainstalować program QuarkXPress:

- 1. Disable any virus protection software. If you are concerned about a virus infecting your computer, run a virus check on the installer file and then disable your virus detection software.
- 2. Double-click the Installer icon and follow the instructions on the screen.

### Wykonywanie instalacji cichej

Funkcja instalacji cichej umożliwia instalację programu QuarkXPress na komputerach użytkowników przez sieć bez konieczności wykonywania szczegółowych instrukcji. Ta funkcja jest przydatna w przypadku instalacji w dużej grupie, kiedy instalacja ręczna byłaby zbyt skomplikowana.

### Przygotowanie do instalacji cichej

Aby umożliwić użytkownikom systemu Mac OS wykonanie instalacji cichej, administrator musi dokonać następujących modyfikacji:

- 1. Zainstaluj program QuarkXPress w lokalizacji sieciowej. Instalator utworzy plik "setup.xml" w teczce, w której znajduje się instalator.
- 2. Otwórz plik "setup.xml" w edytorze tekstu i ustaw wartość znacznika <Setup> atrybutu "Silent" na true.

### Instalowanie

Aby wykonać instalację cichą w systemie Mac OS:

- 1. Skopiuj na komputer teczkę instalatora zawierającą plik "setup.xml".
- 2. Kliknij dwukrotnie ikonę instalatora programu QuarkXPress i postępuj zgodnie z instrukcjami wyświetlanymi na ekranie.

### Wykonywanie instalacji poprzez przeciąganie

Zamiast używać instalatora programu QuarkXPress, można przeciągnąć zainstalowaną kopię programu QuarkXPress z lokalizacji sieciowej na swój komputer. Aby wykonać instalację programu QuarkXPress poprzez przeciąganie:

- 1. Przeciągnij zainstalowaną kopię teczki programu QuarkXPress na swój komputer.
- 2. Kliknij dwukrotnie plik "Komponenty QuarkXPress" w teczce "Dla systemu" znajdującej się w teczce programu QuarkXPress. Zostanie wyświetlone okno dialogowe Uwierzytelnianie.
- 3. Wprowadź w odpowiednich polach nazwę administratora i hasło, a następnie kliknij przycisk OK.
- 4. Jeśli instalator komponentów wykryje wiele kopii programu QuarkXPress na danym komputerze, zostanie wyświetlone okno dialogowe **Wybierz folder**. Przejdź do teczki zawierającej kopię programu QuarkXPress, którą skopiowano na komputer, a następnie kliknij przycisk **OK**. Instalator rozpocznie kopiowanie komponentów.
- 5. Kliknij przycisk Skończ, kiedy instalator powiadomi o zakończeniu instalacji.

### Dodawanie plików po zakończeniu instalacji

Aby dodać pliki po zakończeniu instalacji, kliknij dwukrotnie ikonę instalatora. Użyj listy **Instalacja niestandardowa**, aby wybrać elementy do zainstalowania.

### **Instalowanie: Windows**

To install QuarkXPress:

- 1. Wyłącz oprogramowanie antywirusowe. Jeżeli obawiasz się wirusów, które mogłyby zainfekować komputer, użyj programu antywirusowego do sprawdzenia pliku instalatora, a następnie wyłącz oprogramowanie antywirusowe.
- 2. Kliknij dwukrotnie ikonę instalatora programu i postępuj zgodnie z instrukcjami wyświetlanymi na ekranie.

### Wykonywanie instalacji cichej

Funkcja instalacji cichej umożliwia instalację programu QuarkXPress na komputerach użytkowników przez sieć bez konieczności wykonywania szczegółowych instrukcji. Ta funkcja jest przydatna w przypadku instalacji w dużej grupie, kiedy instalacja ręczna byłaby zbyt skomplikowana.

### Przygotowanie do instalacji cichej

Aby umożliwić użytkownikom systemu Windows wykonanie instalacji cichej, administrator musi dokonać następujących modyfikacji:

- 1. Zainstaluj program QuarkXPress w lokalizacji sieciowej. Instalator utworzy pliki "setup.xml" i "silent.bat" w folderze, w którym znajduje się instalator.
- 2. Otwórz plik "silent.bat" w edytorze tekstu i upewnij się, że w pierwszym wierszu znajduje się ścieżka pliku "setup.exe" w następującym formacie: "<ścieżka pliku setup.exe>" /s /v"/qn"

### Instalowanie

Aby wykonać instalację cichą w systemie Windows:

- 1. Skopiuj na komputer folder instalatora zawierający pliki "setup.xml" i "silent.bat".
- 2. Kliknij dwukrotnie plik "silent.bat". Zostanie wyświetlone okno konsoli ze ścieżką, w której znajduje się instalator. Okno zostanie zamknięte po zakończeniu instalacji.

### Dodawanie plików po zakończeniu instalacji

Aby dodać pliki po zakończeniu instalacji:

- 1. Kliknij dwukrotnie ikonę "setup.exe". Zostanie wyświetlone okno dialogowe Instalacja.
- Kliknij przycisk Dalej. Zostanie wyświetlony ekran Konserwacja programu.
  - Kliknij przycisk **Modyfikuj**, aby wybrać pliki do zainstalowania. Można zainstalować nowe pliki lub usunąć wcześniej zainstalowane pliki.
  - Kliknij przycisk **Napraw**, aby rozwiązać drobne problemy związane z zainstalowanymi plikami. Użyj tej opcji w przypadku problemów z brakującymi lub uszkodzonymi plikami, skrótami lub wpisami rejestru.
- 3. Kliknij przycisk Dalej.

- Jeśli w poprzednim oknie dialogowym kliknięto przycisk **Modyfikuj**, zostanie wyświetlony ekran **Instalacja niestandardowa**. Dokonaj odpowiednich zmian i kliknij przycisk **Dalej**. Zostanie wyświetlony ekran **Gotowy do zmodyfikowania programu**. Kliknij przycisk **Instaluj**.
- Jeśli w poprzednim oknie dialogowym kliknięto przycisk **Napraw**, zostanie wyświetlony ekran **Gotowy do naprawienia programu**. Kliknij przycisk **Instaluj**.
- 4. Kliknij przycisk Zakończ, kiedy system powiadomi o zakończeniu procesu.

### Aktualizacja

Aby zaktualizować program QuarkXPress:

- 1. Wyłącz oprogramowanie antywirusowe. Jeżeli obawiasz się wirusów, które mogłyby zainfekować komputer, użyj programu antywirusowego do sprawdzenia pliku instalatora, a następnie wyłącz oprogramowanie antywirusowe.
- 2. Kliknij dwukrotnie ikonę instalatora programu i postępuj zgodnie z instrukcjami wyświetlanymi na ekranie.
- **3.** Po wyświetleniu ekranu **Kod sprawdzania poprawności** wybierz opcję **Aktualizacja** z menu rozwijanego **Typ instalacji**. Jeśli posiadasz kod sprawdzania poprawności aktualizacji, wprowadź go w polach **Wprowadź kod sprawdzania poprawności**. Jeśli nie masz tego kodu, kliknij opcję **Pobierz kod sprawdzania poprawności**, aby przejść do witryny internetowej firmy Quark, wykonaj instrukcje na ekranie w celu uzyskania kodu sprawdzania poprawności. a następnie wprowadź ten kod w polach **Wprowadź kod sprawdzania poprawności**.
- 4. Kliknij przycisk Kontynuuj i postępuj zgodnie z instrukcjami na ekranie.

🗱 Uwaga: Aktualizator instaluje nową kopię programu QuarkXPress. Poprzednia wersja nie jest zastępowana.

## Instalacja lub aktualizacja przy użyciu oprogramowania QLA

Quark<sup>®</sup> License Administrator (QLA) to oprogramowanie służące do zarządzania licencjonowanymi produktami firmy Quark. Jeśli zakupiono licencję typu Multi-Pak lub Lab-Pak, prawdopodobnie otrzymano dysk CD-ROM z oprogramowaniem QLA wraz z zakupionym programem QuarkXPress. Oprogramowanie QLA musi być zainstalowane w sieci przed zainstalowaniem programu QuarkXPress.

Jeśli oprogramowanie QLA jest już zainstalowane i trwa instalacja programu QuarkXPress, po wprowadzeniu informacji rejestracyjnych zostanie wyświetlone okno dialogowe **Szczegóły serwera licencji**. Przed kontynuacją należy upewnić się, że dostępne są informacje wymagane w celu wprowadzenia wartości w następujących polach:

- Adres IP serwera licencji: Wprowadź adres IP lub nazwę serwera, który został wyznaczony jako serwer licencji. Serwer licencji obsługuje żądania klientów licencji.
- **Port serwera licencji**: Wprowadź wartość portu serwera licencji. Ten numer jest określany podczas rejestracji oprogramowania QLA w trybie online. Port serwera licencji służy do przesyłania żądań serwera licencji.
- Adres IP serwera zapasowego: Wprowadź adres IP lub nazwę serwera, który został wyznaczony jako zapasowy serwer licencji.
- Port serwera zapasowego: Wprowadź wartość portu zapasowego serwera licencji.

### Rejestracja

Aby zarejestrować swoją kopię aplikacji, należy odwiedzić stronę "Online registration" (Rejestracja online) w witrynie firmy Quark (patrz sekcja *Kontakt z firmą Quark* on page 17). Jeśli nie można wykonać rejestracji w trybie online, należy zapoznać się z sekcją *Kontakt z firmą Quark* on page 17 w celu uzyskania informacji kontaktowych.

# Aktywacja

Jeśli używany jest program QuarkXPress w wersji dla pojedynczego użytkownika, należy wykonać jego aktywację. Aby uaktywnić program QuarkXPress po jego uruchomieniu, kliknij przycisk **Uaktywnij**.

Jeśli nie chcesz aktywować programu QuarkXPress po jego uruchomieniu, kliknij przycisk **Wypróbuj program ProductName (pozostało dni: 30)**. Program QuarkXPress będzie wyświetlał opcję aktywacji przy każdym uruchomieniu aplikacji, dopóki nie zostanie ona uaktywniona.

Jeśli nie chcesz aktywować programu QuarkXPress, możesz korzystać z niego przez 30 dni od momentu instalacji. Po upływie 30 dni program przejdzie do trybu demonstracyjnego i będzie wymagać aktywacji, aby możliwe było uruchomienie go w pełnej wersji.

Uwaga: Jeśli nie można wykonać aktywacji w trybie online, należy zapoznać się z sekcją Kontakt z firmą Quark on page 17 w celu uzyskania informacji kontaktowych.

### Odinstalowywanie

Uwaga: Jeśli dezinstalator wykryje działającą instancję aplikacji, zostanie wyświetlone ostrzeżenie. Zamknij aplikację przed rozpoczęciem dezinstalowania.

### Mac OS

Aby odinstalować program QuarkXPress, otwórz teczkę "Programy" na dysku twardym (lub teczkę, w której zainstalowano program QuarkXPress), a następnie przeciągnij teczkę QuarkXPress do kosza.

### Windows

Aby odinstalować program QuarkXPress:

- 1. Wybierz polecenie Start > Wszystkie programy > QuarkXPress > Odinstaluj.
- 2. Kliknij przycisk Tak. Dezinstalator zgromadzi informacje niezbędne do wykonania dezinstalacji, a następnie wyświetli ostrzeżenie z informacją o usunięciu zawartości folderu aplikacji QuarkXPress.
- 3. Kliknij przycisk Tak, aby kontynuować, lub przycisk Nie, aby anulować.

🗱 Uwaga: Program można także odinstalować, uruchamiając ponownie program instalacyjny.

## Zmiany dokonane w ostatniej chwili

Niniejsza sekcja przedstawia zmiany dokonane w ostatniej chwili w oprogramowaniu oraz inne funkcje, które nie zostały udokumentowane w *Podręczniku programu QuarkXPress 8*.

### Narzędzia

Narzędzie o nazwie **Bézier** w *Podręczniku programu QuarkXPress 8* jest nazywane narzędziem **Pióro Béziera** w oprogramowaniu.

Ramkę tekstową można kliknąć dwukrotnie narzędziem **Element**, aby przełączyć się na narzędzie **Zawartość tekstowa**. Można także kliknąć dwukrotnie ramkę graficzną, aby przełączyć się na narzędzie **Zawartość obrazu**. W zależności od swoich preferencji, można również kliknąć dwukrotnie dowolny typ ramki, aby wyświetlić okno dialogowe **Modyfikuj**.

#### Dozwolona pierwsza lewa strona

Na palecie **Strony layoutu** można przeciągnąć i upuścić stronę przed pierwszą stroną layoutu ze stronami widzącymi, tak aby pierwszą stroną layoutu była lewa strona widząca. W ten sposób można na przykład utworzyć rozkładówkę, która obejmuje przednią i tylną okładkę dokumentu.

Uwaga: Przeciągnięcie i upuszczenie strony przed pierwszą stronę dokumentu z widzącymi stronami spowoduje, że przeciągnięta strona domyślnie stanie się stroną o numerze 1, nawet jeśli jest to lewa strona widząca. W wyniku tego wszystkie prawe strony widzące będą parzyste, a lewe strony widzące będą nieparzyste. Aby prawe strony widzące były nieparzyste, a lewe strony widzące — parzyste, należy utworzyć początek sekcji na pierwszej prawej stronie widzącej i określić ją jako stronę o numerze 1. W celu utworzenia początku sekcji na aktywnej stronie należy wybrać opcję Strona > Sekcja lub nacisnąć klawisz Option i kliknąć/kliknąć prawym przyciskiem stronę na palecie Strony layoutu i wybrać opcję Sekcja z menu kontekstowego.

### Podpowiedź dotycząca formatowania lokalnego

Kiedy kursor tekstowy znajduje się w obrębie tekstu z formatowaniem lokalnym, można umieścić wskaźnik myszy nad przyciskiem **Aktualizuj** na palecie **Arkusze stylów**, aby wyświetlić podpowiedź z listą różnic między tekstem a zastosowanym arkuszem stylów.

### Bardziej elastyczna konwersja języków

W prosty sposób można dokonywać konwersji projektów między językami obsługiwanymi w programie QuarkXPress, wybierając opcję **Narzędzia > Konwertuj język projektu**. Zostanie wyświetlone okno dialogowe **Konwertuj język projektu**. Najpierw należy wybrać język, z którego należy dokonać konwersji, używając menu rozwijanego **Konwertuj**. Następnie należy wybrać *docelowy* język konwersji z menu **Do**. Teraz należy kliknąć przycisk **OK**. Program QuarkXPress dokona konwersji języka znaków w całym tekście i wszystkich arkuszach stylów w projekcie. Należy zauważyć, że opcje **Użyj języka niemieckiego (po reformie)** i **Użyj języka szwajcarskiego niemieckiego (po reformie)** (menu **Narzędzia**) zostały przekształcone w opcje w menu **Konwertuj język projektu**.

#### Dodatkowe opcje do kontrolowania wysuniętych znaków

Menu rozwijane **Typ** w oknie dialogowym **Edytuj klasę wysuniętych znaków** zawiera teraz opcję **Inicjały**. Umożliwia ona kontrolowanie wysunięcia inicjałów. Należy zauważyć, że wybranie opcji **Inicjały** z menu rozwijanego **Typ** domyślnie powoduje ustawienie wartości w polu **Wysuń** na 50%.

#### Zewnętrzne przeciąganie i upuszczanie

Tekst i obrazy można przeciągać do layoutu z systemu plików lub innej aplikacji. Można także przeciągać tekst i obrazy z layoutu do systemu plików lub innej aplikacji.

Podczas przeciągania zawartości do programu QuarkXPress, aplikacja stosuje ostatnio używane opcje importowania dla każdego typu plików. Na przykład jeśli podczas ostatniego importowania pliku zawierającego zwykły tekst wybrano opcję **Windows Latin** z menu rozwijanego **Kodowanie**, a następnie przeciągnięto plik zawierający zwykły tekst z kodowaniem Grecki Macintosh, tekst nie zostanie zaimportowany poprawnie.

# Znane i rozwiązane problemy

Aby uzyskać listę znanych i rozwiązanych problemów w tej wersji oprogramowania, należy odwiedzić witrynę internetową firmy Quark pod adresem *www.quark.com* lub *euro.quark.com*.

### Kontakt z firmą Quark

W przypadku pytań dotyczących instalowania, konfigurowania lub używania oprogramowania, prosimy o kontakt z firmą Quark Inc.

### **W** Ameryce

Aby uzyskać wsparcie techniczne, prosimy zadzwonić pod numer 800.676.4575 od godziny 12:00:00 w poniedziałek do godziny 23:59 w piątek (czas MT) lub wysłać wiadomość e-mail na adres *techsupp@quark.com*.

Aby uzyskać informacje o produkcie, prosimy odwiedzić witrynę internetową firmy Quark pod adresem *www.quark.com* lub wysłać wiadomość e-mail na adres *cservice@quark.com*.

### Poza Ameryką

W Europie wsparcie techniczne można uzyskać telefonicznie w godzinach między 8:30 a 17:30 czasu środkowoeuropejskiego od poniedziałku do piątku. Należy skorzystać z jednego z następujących lokalnych, bezpłatnych numerów telefonicznych:

- Wielka Brytania: 0800 032 5714
- Irlandia: 1 800 882 175
- Dania: 80606008
- Norwegia: 800 19517
- Szwecja: 020 791883
- Holandia: 0800 0200934
- Luksemburg: 800 26031
- Niemcy: 08000 49 1234
- Austria: 0800 202 182
- Szwajcaria: 0800 178782
- Belgia: 0800 80890
- Francja: 0800 800 798
- Włochy: 800 917740
- Hiszpania: 900 811 272

W Austrii, Belgii, Danii, Francji, Niemczech, Irlandii, Luksemburgu, Holandii i Wielkiej Brytanii można także zadzwonić pod numer 00800 1787 8275 lub +41 32 720 14 14.

Aby w Europie uzyskać wsparcie poprzez pocztę elektroniczną, należy skorzystać z jednego z następujących adresów:

- Angielski: eurotechsupp@quark.com
- Niemiecki: techsupportde@quark.com
- Francuski: techsupportfr@quark.com
- Włoski: techsupportit@quark.com
- Hiszpański: techsupportes@quark.com

W Australii prosimy zadzwonić pod numer 1 800.670.973 w godzinach między 10:00 a 19:00 czasu Sydney (AEST) od poniedziałku do piątku lub wysłać wiadomość e-mail na adres *austechsupp@quark.com*.

W Japonii prosimy zadzwonić pod numer (03) 3476–9440 od poniedziałku do piątku w godzinach między 9:00 a 17:00, wysłać faks na numer (03) 3476–9441 lub odwiedzić japońską witrynę internetową firmy Quark pod adresem *japan.quark.com*.

Aby uzyskać wsparcie techniczne w krajach niewymienionych powyżej, prosimy o kontakt z dystrybutorem firmy Quark świadczącym pełne usługi. Listę dystrybutorów firmy Quark świadczących pełne usługi można znaleźć w witrynie internetowej firmy Quark pod adresem *www.quark.com*, *euro.quark.com* lub *japan.quark.com*.

Aby uzyskać informacje o produkcie, prosimy odwiedzić witrynę internetową firmy Quark pod adresem *euro.quark.com* lub *japan.quark.com* bądź wysłać wiadomość e-mail na jeden z następujących adresów:

- Angielski: eurocservice@quark.com
- Niemiecki: custservice.de@quark.com
- Francuski: custservice.fr@quark.com
- Włoski: custservice.it@quark.com
- Hiszpański: custservice.es@quark.com

### Uwagi prawne

© 2022 Quark Inc. w zakresie zawartości i układu tego materiału. Wszelkie prawa zastrzeżone.

© 1986-2022 Quark Inc. i jej licencjodawcy w zakresie technologii. Wszelkie prawa zastrzeżone.

Chronione jednym z następujących patentów amerykańskich: 5 541 991, 5 907 704, 6 005 560, 6 052 514, 6 081 262, 6 947 959 B1, 6 940 518 B2, 7 116 843 i innymi oczekującymi patentami. Produkty i materiały firmy Quark podlegają prawom autorskim i innym formom ochrony własności intelektualnej w Stanach Zjednoczonych i innych krajach. Nieautoryzowane użycie lub reprodukcja bez pisemnej zgody firmy Quark jest zabroniona.

FIRMA QUARK NIE JEST PRODUCENTEM OPROGRAMOWANIA ANI URZĄDZEŃ INNYCH FIRM (NAZYWANYCH DALEJ "PRODUKTAMI INNYCH FIRM"), A TAKIE PRODUKTY INNYCH FIRM NIE ZOSTAŁY UTWORZONE, SPRAWDZONE ANI PRZETESTOWANE PRZEZ FIRMĘ QUARK, FIRMY POWIĄZANE Z FIRMĄ QUARK ANI ICH LICENCJODAWCÓW. (OKREŚLENIE "FIRMY POWIĄZANE Z FIRMĄ QUARK" OZNACZA DOWOLNĄ OSOBĘ, ODDZIAŁ LUB JEDNOSTKĘ KONTROLUJĄCĄ, KONTROLOWANĄ LUB ZNAJDUJĄCĄ SIĘ POD KONTROLĄ FIRMY QUARK LUB JEJ FIRMY MACIERZYSTEJ BĄDŹ PRZEZ WIĘKSZOŚĆ UDZIAŁOWCÓW FIRMY QUARK, ZARÓWNO ISTNIEJĄCĄ OBECNIE, JAK I UTWORZONĄ W PRZYSZŁOŚCI, WŁĄCZNIE Z KAŻDĄ OSOBĄ, ODDZIAŁEM LUB JEDNOSTKĄ, KTÓRA MOŻE UZYSKAĆ TAKI STATUS W PRZYSZŁOŚCI).

FIRMA QUARK, FIRMY POWIĄZANE Z FIRMĄ QUARK I/LUB ICH LICENCJODAWCY NIE ZAPEWNIAJĄ ŻADNYCH GWARANCJI, ZARÓWNO WYRAŻONYCH, JAK I DOMNIEMANYCH, DOTYCZACYCH PRODUKTÓW I USŁUG FIRMY QUARK I/LUB PRODUKTÓW I USŁUG INNYCH FIRM, ICH PRZYDATNOŚCI HANDLOWEJ LUB PRZYDATNOŚCI DO OKREŚLONEGO CELU. FIRMA QUARK, FIRMY POWIĄZANE Z FIRMĄ QUARK I ICH LICENCJODAWCY ODRZUCAJĄ WSZELKIE GWARANCJE DOTYCZĄCE PRODUKTÓW I USŁUG FIRMY OUARK I PRODUKTÓW I USŁUG INNYCH FIRM. WSZELKIE INNE GWARANCJE, ZARÓWNO WYRAŻONE, DOMNIEMANE LUB POŚREDNIE, A TAKŻE OKREŚLONE PRZEZ DYSTRYBUTORÓW, SPRZEDAWCÓW DETALICZNYCH, PROJEKTANTÓW MODUŁÓW XTENSION I INNE FIRMY, ZOSTAJĄ ODRZUCONE PRZEZ FIRMĘ QUARK, FIRMY POWIĄZANE Z FIRMĄ QUARK I ICH LICENCJODAWCÓW, WŁĄCZNIE, BEZ ŻADNYCH OGRANICZEŃ, Z NIENARUSZANIEM PRAW, ZGODNOŚCIĄ ORAZ ZAPEWNIENIEM, ŻE OPROGRAMOWANIE JEST WOLNE OD BŁĘDÓW LUB ŻE BŁĘDY MOGĄ BYĆ LUB ZOSTANA NAPRAWIONE, INNE FIRMY MOGA UDZIELIĆ OGRANICZONYCH GWARANCJI DOTYCZACYCH WŁASNYCH PRODUKTÓW I/LUB USŁUG, A UŻYTKOWNICY MUSZA SKONTAKTOWAĆ SIE Z TAKIMI FIRMAMI TRZECIMI W CELU UZYSKANIA TAKICH GWARANCJI, JEŚLI ISTNIEJĄ. NIEKTÓRE JURYSDYKCJE, STANY LUB PROWINCJE NIE POZWALAJĄ NA OGRANICZENIE GWARANCJI DOMNIEMANYCH, PRZEZ CO POWYŻSZE OGRANICZENIA MOGĄ SIĘ NIE ODNOSIĆ DO OKREŚLONYCH UŻYTKOWNIKÓW.

W ŻADNYM PRZYPADKU FIRMA OUARK, FIRMY POWIAZANE Z FIRMA OUARK I/LUB ICH LICENCJODAWCY NIE PONOSZĄ ODPOWIEDZIALNOŚCI ZA SZKODY SZCZEGÓLNE, POŚREDNIE, PRZYPADKOWE, WYNIKOWE LUB MORALNE, WŁĄCZNIE, ALE NIE TYLKO, Z UTRATĄ ZYSKÓW, STRATĄ CZASU, UTRATĄ OSZCZĘDNOŚCI, UTRATĄ DANYCH, UTRATĄ PRZYCHODÓW LUB WYDATKAMI DOWOLNEGO RODZAJU WYNIKAJACYMI Z INSTALACJI LUB UŻYCIA PRODUKTÓW I USŁUG FIRMY OUARK, W DOWOLNY SPOSÓB, BEZ WZGLEDU NA PRZYCZYNE POWSTANIA TYCH SZKÓD I NIEZALEŻNIE OD PODSTAWY EWENTUALNEGO ROSZCZENIA. JEŚLI, NIEZALEŻNIE OD POWYŻSZEGO STWIERDZENIA, FIRMA QUARK, FIRMY POWIĄZANE Z FIRMĄ QUARK I/LUB ICH LICENCJODAWCY ZOSTANĄ UZNANE ZA ODPOWIEDZIALNE W ZAKRESIE PRODUKTÓW I USŁUG FIRMY QUARK LUB PRODUKTÓW I USŁUG INNYCH FIRM, TAKA ODPOWIEDZIALNOŚĆ ZOSTANIE OGRANICZONA DO KWOTY ZAPŁACONEJ FIRMIE OUARK PRZEZ UŻYTKOWNIKA ZA OPROGRAMOWANIE I USŁUGI W MOMENCIE ZGŁOSZENIA (Z WYKLUCZENIEM PRODUKTÓW I USŁUG INNYCH FIRM), JEŚLI DOKONANO, LUB DO NAJNIŻSZEJ KWOTY DOZWOLONEJ PRZEZ OBOWIĄZUJĄCE PRAWO, ZALEŻNIE OD TEGO, KTÓRA KWOTA JEST NIŻSZA. TE OGRANICZENIA BĘDĄ OBOWIĄZYWAĆ NAWET W PRZYPADKU, GDY FIRMA QUARK, FIRMY POWIĄZANE Z FIRMĄ QUARK, ICH LICENCJODAWCY I/LUB AGENCI ZOSTALI POINFORMOWANI O TAKICH MOŻLIWYCH SZKODACH. NIEKTÓRE JURYSDYKCJE, STANY LUB PROWINCJE NIE POZWALAJA NA WYKLUCZENIE LUB OGRANICZENIE SZKÓD PRZYPADKOWYCH LUB WYNIKOWYCH, PRZEZ CO POWYŻSZE OGRANICZENIA LUB WYKLUCZENIA MOGĄ NIE OBOWIĄZYWAĆ. WSZELKIE INNE OGRANICZENIA OKREŚLONE W RAMACH OBOWIĄZUJĄCEGO PRAWA, WŁĄCZNIE Z REGULAMINAMI OGRANICZEŃ, BĘDĄ W DALSZYM CIĄGU STOSOWANE.

W PRZYPADKU GDY DOWOLNYCH Z TYCH WARUNKÓW NIE MOŻNA LUB NIE BĘDZIE MOŻNA ZASTOSOWAĆ ZGODNIE Z OBOWIĄZUJĄCYM PRAWEM, TAKI WARUNEK ZOSTANIE ZMODYFIKOWANY LUB OGRANICZONY W ZAKRESIE WYMAGANYM W CELU ZAPEWNIENIA MOŻLIWOŚCI JEGO ZASTOSOWANIA.

UŻYCIE PRODUKTÓW FIRMY QUARK PODLEGA WARUNKOM UMOWY LICENCYJNEJ DLA UŻYTKOWNIKA KOŃCOWEGO LUB INNYM ODPOWIEDNIM UMOWOM DLA TAKIEGO PRODUKTU LUB USŁUGI. W PRZYPADKU WYSTĄPIENIA KONFLIKTU MIĘDZY TAKIMI UMOWAMI I NINIEJSZYMI WARUNKAMI, OBOWIĄZYWAĆ BĘDĄ WARUNKI ODPOWIEDNICH UMÓW.

Quark, QuarkXPress, Quark Interactive Designer i logo Quark to znaki towarowe lub zarejestrowane znaki towarowe firmy Quark, Inc. i powiązanych firm, zarejestrowane w Stanach Zjednoczonych i/lub innych krajach. Mac OS, Mac, Tiger i Leopard to znaki towarowe lub zarejestrowane znaki towarowe firmy Apple, Inc. w Stanach Zjednoczonych i innych krajach. Microsoft, Windows, OpenType i Windows Vista to zarejestrowane znaki towarowe firmy Microsoft Corporation w Stanach Zjednoczonych i/lub innych krajach. PowerPC jest zarejestrowanym znakiem towarowym firmy International Business Machines Corporation. Intel jest zarejestrowanym znakiem towarowym firmy Intel Corporation. Adobe i Illustrator to zarejestrowane znaki towarowe firmy Adobe Systems Incorporated w Stanach Zjednoczonych i/lub innych krajach. Wszystkie inne znaki stanowią własność odpowiednich właścicieli.